## 112年申請入學-網路登記就讀志願

| 登記時間         | 112.06.08(四)至112.06.09(五)<br>每日上午9時起至下午9時止                                                                                    |          |                         |                 |                    |              |      |
|--------------|----------------------------------------------------------------------------------------------------|----------|-------------------------|-----------------|--------------------|--------------|------|
| 登記方式         | <ul> <li>方式:一律採網路登記就讀志願</li> <li>路徑:【112申請入學網站】→【網路登記志願】</li> <li>網址:<br/>https://www.cac.edu.tw/apply112/rank.php</li> </ul> |          |                         |                 |                    |              |      |
| 操作說明         | ● 網址: <u>https://reurl.cc/8jyoq4</u>                                                                                          |          |                         |                 |                    |              |      |
| 選填秘訣<br>注意事項 | <ul> <li>無論正取、備取、僅錄取1校系,均需上網完成填寫志願流程。</li> </ul>                                                                              |          |                         |                 |                    |              |      |
|              | ● 無論                                                                                                    | 止取或備取,   | 越想 <b>鲸取的</b> 相<br>錄取情形 | 2系,應現越居<br>相今順庄 | <b>川田心願</b> 。<br>1 | 記例·<br>躍 埴 士 |      |
|              |                                                                                                    | <br>元知音工 |                         | <u> </u>        |                    | 送供心願力        |      |
|              |                                                                                                    | 中原土木     | 正取                      | 4               | <b>→</b>           | 3            |      |
|              |                                                                                                    | 淡江資工     | 備取 50                   | 2               | <b>→</b>           | 1            |      |
|              |                                                                                                    | 銘傳資訊     | 正取                      | 5               | <b>→</b>           | 4            |      |
|              |                                                                                                    | 逢甲建築     | 備取 06                   | 3               | <b>→</b>           | 2            |      |
|              | 錄取生(                                                                                                    | 含正、備取生   | )無論錄取單                  | 一校系或多值          | 目校系,均須             | 頁於登記期間內      | 完成網路 |
|              | 就讀志願序登記,否則視同放棄錄取資格,不予分發。                                                                                                    |          |                         |                 |                    |              |      |
|              | (註:僅錄取一校系之錄取生仍須完成網路就讀志願序登記。)                                                                                                  |          |                         |                 |                    |              |      |
|              | 進入就讀志願序登記系統進行登記時,未按下「送出資料」鍵完成網路登記作業前,                                                                                         |          |                         |                 |                    |              |      |
|              | 於網路登記期間內皆可進行就讀志願序之修改。                                                                                                    |          |                         |                 |                    |              |      |
|              | 惟 <b>完成就讀志願序登記作業後</b> ,一律 <b>不得以任何理由要求修改</b> ,請務必審慎考量後再                                                                       |          |                         |                 |                    |              |      |
|              | 行送出資料。                                                                                                    |          |                         |                 |                    |              |      |
|              | 完成網路登記就讀志願序後,網路就讀志願序登記系統隨即產生「 <b>就讀志願表」</b> ,                                                                                 |          |                         |                 |                    |              |      |
|              | 考生應自行存檔或列印,嗣後考生對就讀志願序登記相關事項提出疑義申請時,應提                                                                                         |          |                         |                 |                    |              |      |
|              | 示「就讀志願表」,未提示者一律不予受理                                                                                                    |          |                         |                 |                    |              |      |

\*若有任何疑問,請洽輔導室劉羽芸老師